## Pasos para Matrícula en Línea

Entre a **PuTTY**. Vaya al portal de la UPRA (<u>http://www.upra.edu</u>) y bajo **Enlaces Frecuentes** seleccione. **Cliente PuTTY(SSH/Telnet)**. Presione **Run** si aparece una caja de texto preguntando si desea correr putty.exe. Por otro lado, si la computadora baja automáticamente el archivo, hágale clic al archivo bajado (**putty.exe**) y siga las instrucciones para instalarlo. Aparecerá el ícono de **PuTTY** en su desktop. Hágale clic para entrar a PuTTY.

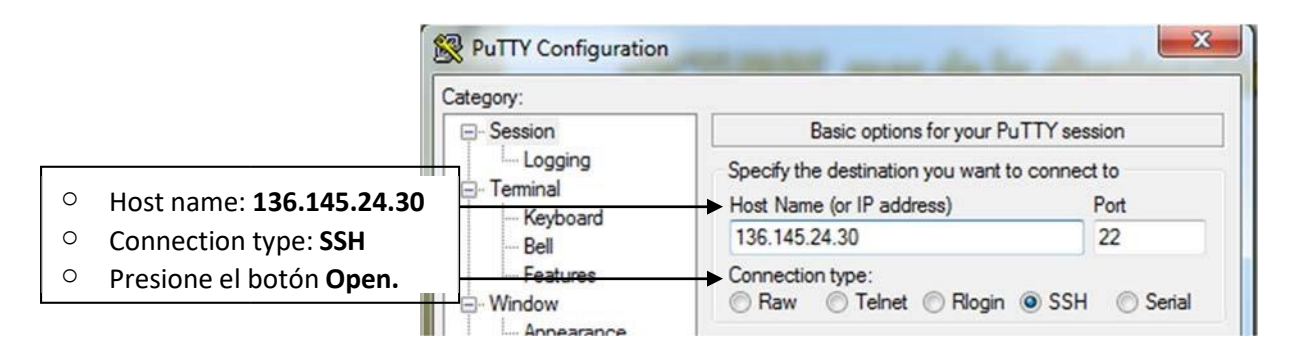

 Login as: students
 students@136.145.24.30's password: no entre nada (presione enter)
 Idgin as: students
 Bienvenido al lado Seguro de UPRA.UPR.EDU students@136.145.24.30's password:

Luego, aparece el mensaje **Presione la tecla de << RETURN >> para continuar**: Oprima Enter

- 0 X Putty 136.145.24.30 - Putty I-Z0167 - CHECKPOINTING VERSION Y OF SYSTEM Escriba su número de seguro social ACCESO AL SISTEMA DE INFORMAC FIN sin guiones (automáticamente el sistema pasa al próximo campo.) NUMERO SEGURO SOCIAL: CODIGO DE IDENTIFICACION PERSONAL: Escriba su código de identificación - Entre su Seguro Social; este no se ver (Pin Number de 4 dígitos) (no hay que o (automáticamente el sistema pasa al - Entre su Codigo de ID Personal; este n próximo campo.) (no hay que oprimir <ENTER>) Para salir del sistema, tiene que registar "SO" en el encasillado de "SCREEN" en el menu de opciones o en el encasillado inferior. <50> para Salir del Sistema: No escriba nada aguí. Presione Enter. Debera validar los datos entrados al sistema presionando la tecla <ENTER> > Presionando las teclas <CTRL> y <V> a la vez, recibira ayuda segun el caso. > Si esta en el campo de SCREEN, le ayudara en el uso de la pantalla. > Si esta en cualquier otro campo, le dara ayuda especifica del campo. [SRM] = MENU DE OPCIONES / \*\* NO ABANDONE SU TERMINAL SIN SALIR DEL SISTEMA \*

Esta es la pantalla del Menú Principal del Sistema Estudiantil (**SRM**). En la parte de abajo, aparece una leyenda que describe las pantallas que puede acceder. Están marcadas aquellas que se utilizan para hacer la pre-matrícula.

| ₽ 13                                                                                                    | Para regresar a esta pantalla escriba<br>SRM en SCREEN:                                                            | Mueva el cursor hasta el <b>TERM</b> (puede usar<br>la tecla de <b>TAB</b> ). Escriba el código del<br>semestre y presione <b>Enter</b> . |  |  |  |  |  |  |  |
|----------------------------------------------------------------------------------------------------|----------------------------------------------------------------------------------------------------|----------------------------------------------------------------------------------------------------|--|--|--|--|--|--|--|
| SRM<br>IN<br>SCRF<br>+<br>I                                                                                                    | OPCIONES DARA EL ESTUDIANTE                                                                                        | (NO incluya "*" o "+" en SCREEN o TERM)<br>TERMS ACTIVOS+<br>B31 B32 B33 B41 B42%                                                         |  |  |  |  |  |  |  |
| N<br>F<br>O                                                                                                    | HOLDS FLAGS: NO<br>BALANCE CTA: \$ .00                                                                             |                                                                                                    |  |  |  |  |  |  |  |
| Las pantallas marcadas con "+" requieren que entre cualquiera de los TERMS<br>activos en el campo de TERM. Las marcadas con "*" requiere un TERM activo<br>marcado con "*", ademas debe tener un turno asignado que le permita acceder<br>las mismas.<br>+ PANTALLAS GENERALES+ PANTALLAS MATRICULA+ |                                                                                                    |                                                                                                    |  |  |  |  |  |  |  |
| 004<br>+1C1<br>+118                                                                                                    | 4 - "HOLD FLAGS"<br>P - PROG.CLASES / +1GP - (GRAFICO)<br>8 - ESTADISTICAS ACADEMICAS                              | TURNO MATRICULA: 08/11/2014 11:00<br>  Y PARA PAGAR: CUALQUIER DIA Y HORA                                                                 |  |  |  |  |  |  |  |
| 1VF<br>+3DF<br>+409                                                                                                    | E - EXPEDIENTE ACADEMICO<br>D - DISTRIBUCION PAGOS DE BECA<br>D - BALANCE DE SU CUENTA<br>B - EVALUACION ACADEMICA | +1CS - CUPOS DE SECCIONES<br>+1PL - REVISAR DATOS BASICOS<br>+1S4 - DAR ALTAS Y/O BAJAS DE CURSOS<br>+4CM - VER COMPUTO DE MATRICULA      |  |  |  |  |  |  |  |
| SO<br>[SRM                                                                                                    | - SIGN OFF<br>[1] = MENU DE OPCIONES / ** NO ABAN                                                                  | *4SP - SOLICITUD DE PRORROGA<br>DONE SU TERMINAL SIN SALIR DEL SISTEMA **                                                                 |  |  |  |  |  |  |  |

Para entrar a cualquier pantalla escriba en **SCREEN:** \_\_\_\_\_ los tres caracteres de la pantalla que desea ver (Ejemplo **1CP** para ver su programa de clases).

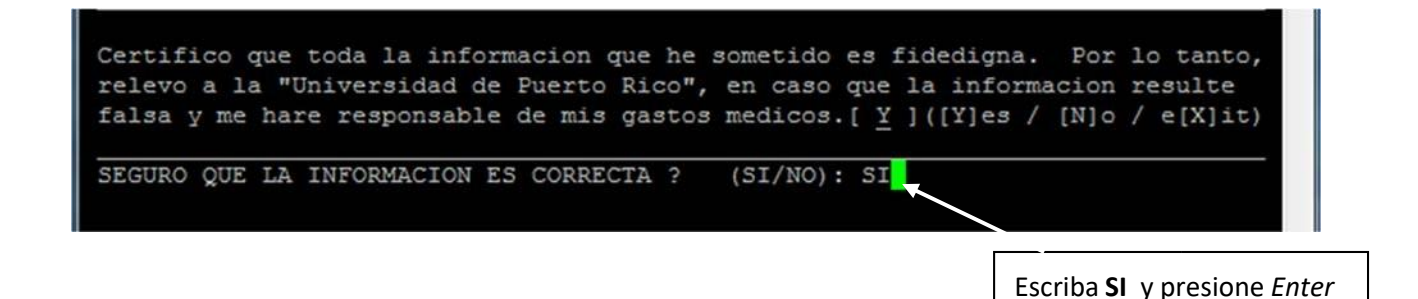

1CS – CUPOS DE SECCIONES – permite ver las secciones de un curso que se ofrecerá en el semestre.

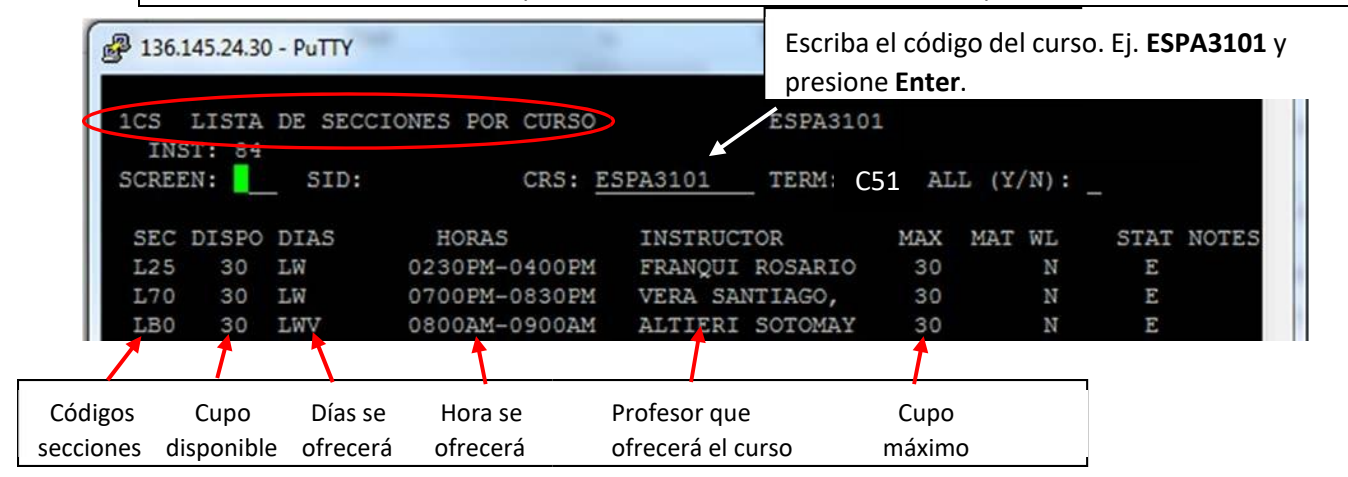

**1S4 – DAR ALTAS Y/O BAJAS DE CURSOS**– es para añadir o quitar cursos de su prematrícula.

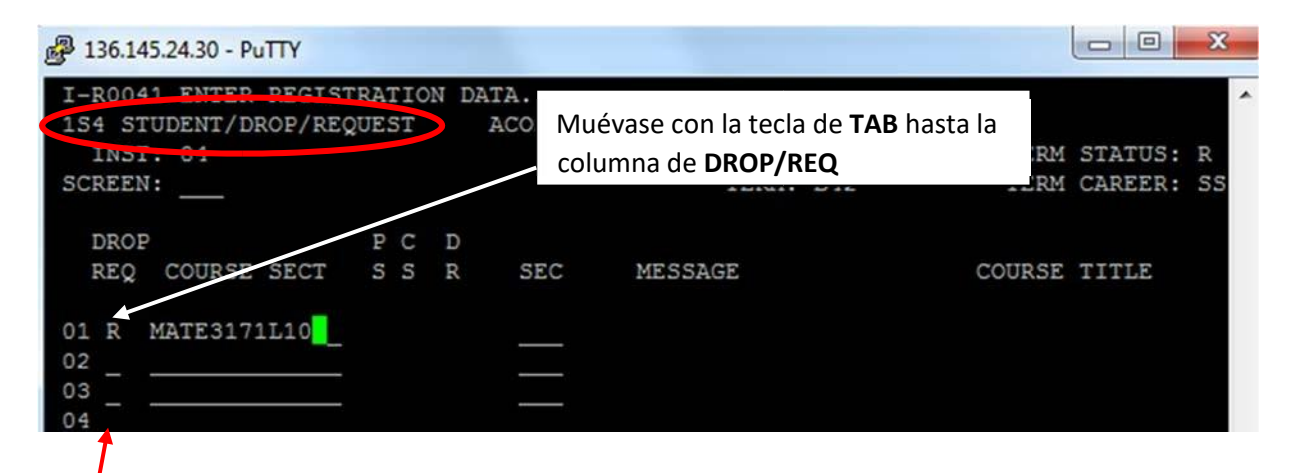

En la columna **DROP/REQ**, escriba **X** para ver las secciones de un curso. En la columna **COURSE SECT**, escriba el código del curso sin dejar espacios; por ejemplo, MATE3171. Automáticamente, observará una lista de todas las secciones para el curso. Para regresar a la pantalla 1S4, oprima **Enter**. Otra manera de ver las secciones disponibles y sus cupos es en la pantalla 1CS, explicada en la página anterior.

En la columna **DROP/REQ**, escriba **R** (Request) para **añadir** un curso. En la columna **COURSE SECT**, escriba el código del curso y la sección que desea, sin dejar espacios en blanco (vea la ilustración) y presione **Enter**. Repita este proceso para cada curso que desee matricularse.

Como contestación a su solicitud (request) aparecerá uno de los siguientes mensajes:

CONFIRMED REQUEST = debe oprimir la tecla de "*Enter*" para confirmar el curso.
ENROLLED = ha sido matriculado en el curso.
CLOSED by RESTRICTION = sección reservada para un departamento en específico.
COURSE CLOSED = sección cerrada.
PRE-REQUIREMENTS = necesita un prerrequisito.
CONFLICTS WITH OTHER COURSE = conflicto con otro curso.
TURNO POSTERIOR DE MATRICULA = debe esperar hasta el día y hora asignado que aparece en su boleto. TERM EXCESS MAX. CREDIT HOURS = está intentando matricular más de 20 créditos sin autorización del Decano de Asuntos Académicos.
CURSOS GRADOS = aparecen con un número 1.
CURSOS NO GRADO = aparecen con un 0.
MEJORAMIENTO PROFESIONAL Y PERMISOS ESPECIALES = cursos con N, deben pasar por Registraduría.
En la columna DROP/REQ, escriba D (Drop) para quitar un curso y oprima la tecla Enter dos veces.

## **1CP-PROGRAMA DE CLASES**

| 1CP PROGRAMA I | DE CLASES    |         |         |     |       | ACADEM             | TC AC | TTON  |
|----------------|--------------|---------|---------|-----|-------|--------------------|-------|-------|
| SCREEN:        |              |         |         |     | TERM: | C51 CC SEG COMS BC |       |       |
| T CURSO        | TITULO DEL   | CURSO   | NIVEL   | GRD | DIAS  | ORAS               | EDIF  | SALON |
| MATE3171L10    | PRE-CALCULO  | I       | SS      |     | LW    | 0100PM-0230PM      | CUTA  | AC214 |
| ESPA0060A95    | ESPANOL PREE | BASICO  | SS      |     | MJ    | 0700AM-0830AM      | CUTA  | AC105 |
| ARTE3115M40    | APRECIACION  | DEL ART | SS      |     | MJ    | 0400PM-0500PM      | CUTA  | A107  |
| CREDITOS TOTAL | : 8.00       | CREDIT  | TOS (FA | M): | 5.00  | CREDITOS E         | XEN.: | 5.00  |

Al concluir su matrícula y salir del Sistema coloque **SO** en **SCREEN: <u>SO</u>** desde cualquiera de las pantallas y oprima la tecla de **Enter**.